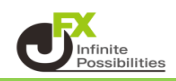

ポジションを決済せずに未実現スワップのみ出金することができます。

1 取引画面上部の【注文】メニューから【スワップ振替】をクリックします。

| MATRIXTRADER |                      |     |  |  |  |  |  |  |
|--------------|----------------------|-----|--|--|--|--|--|--|
| 預託証拠金        | 1,288,705,062 有効証拠金  | 1   |  |  |  |  |  |  |
| 注文 ~         | レート × <i>チャ</i> ート × | 取弓  |  |  |  |  |  |  |
| 新規画面の追加      | 1                    |     |  |  |  |  |  |  |
| 売注文          | 買注文 クイック注文           |     |  |  |  |  |  |  |
|              | 決済注文 17              | :00 |  |  |  |  |  |  |
|              | 全決済注文                |     |  |  |  |  |  |  |
|              | 一括注文                 |     |  |  |  |  |  |  |
| リピート時間指定成行注文 |                      |     |  |  |  |  |  |  |
|              | スワップ振替               |     |  |  |  |  |  |  |

2【スワップ振替】画面が表示されました。 スワップ振替をするポジションの選択、振替金額を設定します。

| ◆ スワップ振替                                                      |    |                  |         |    |       |         |                |   |  |
|---------------------------------------------------------------|----|------------------|---------|----|-------|---------|----------------|---|--|
|                                                               | 全て |                  |         |    |       |         |                | < |  |
|                                                               |    | 番号               | 通貨ペア    | 売買 | 残Lot数 | 未実現スワップ | 振替金額           |   |  |
|                                                               |    | 2000900000048003 | USD/JPY | 売  | 1Lot  |         | <b></b> -87円 😌 | 1 |  |
|                                                               |    | 193530000008703  | USD/JPY | 買  | 1Lot  |         | 10円 😌          |   |  |
|                                                               |    | 1931900000182203 | TRY/JPY | 買  | 1Lot  |         | 629円 😂         |   |  |
|                                                               |    | 1931200000031203 | TRY/JPY | 買  | 1Lot  |         | 693円 😌         |   |  |
|                                                               |    | 1931100000030103 | TRY/JPY | 買  | 1Lot  |         | 702円 😂         |   |  |
|                                                               |    | 193080000001803  | MXN/JPY | 買  | 1Lot  |         | 415円 😂         |   |  |
|                                                               |    | 193080000001703  | MXN/JPY | 買  | 1Lot  |         | 415円 😂         |   |  |
| 選択ポジション数 0件 振替金額合計 0円                                         |    |                  |         |    |       |         |                |   |  |
| 振替したスワップ損益は、確定申告の対象となります。<br>取引時間外に行ったスワップ振替の取引日は、翌営業日付となります。 |    |                  |         |    |       |         |                |   |  |

| <ul> <li>中 スワップ</li> <li>全て</li> </ul>                        | 振替                    | チェックボ<br>チェックが<br>振替の対 | ックスに<br>入ってし<br>象となり | :<br>いるポジシ:<br>ます。 | ョンが                           | * • •                         |   |  |  |  |
|---------------------------------------------------------------|-----------------------|------------------------|----------------------|--------------------|-------------------------------|-------------------------------|---|--|--|--|
|                                                               | 番号                    | 通貨ペア                   | 売買                   | 残Lot数              | 未実現スワップ                       | 振替金額                          |   |  |  |  |
|                                                               | 200090000048003       | USD/JPY                | 売                    | 1Lot               | -87円                          | <b>-87</b> 円_ <mark></mark> 令 | Î |  |  |  |
|                                                               | 193530000008703       | USD/JPY                | 買                    | 1Lot               | 10円                           | 10円 😌                         |   |  |  |  |
|                                                               | 1931900000182203      | TRY/JPY                | 買                    | 1Lot               | 629円                          | 629円 🗧                        |   |  |  |  |
| <ul><li>✓</li></ul>                                           | 1931200000031203      | TRY/JPY                | 買                    | 1Lot               | 693円                          | 693 円 🗧                       |   |  |  |  |
|                                                               | 1931100000030103      | TRY/JPY                | 買                    | 1Lot               | 702円                          | 300円 😋                        |   |  |  |  |
|                                                               | 193080000001803       | MXN/JPY                | 買                    | 1Lot               | 415円                          | 400円 🕄                        |   |  |  |  |
| -                                                             | 1930800000001703      | MXN/JPY                | E                    | 1Lot               | 415 4                         | 400円 😂                        | _ |  |  |  |
| 選択ポミ                                                          | ジション数 5件 振替金額         | 合計 2,422円              |                      |                    |                               |                               |   |  |  |  |
| 振替したスワップ規定は、確定申告の対象となります。<br>取引時間外に行ったスワップ振替の取引日は、翌営業日付となります。 |                       |                        |                      |                    |                               |                               |   |  |  |  |
| 選択し<br>振替合                                                    | ているポジション数<br>計金額が表示され | いと<br>います。             |                      |                    | 数字をクリックすると<br>金額を変更することができます。 |                               |   |  |  |  |

3 設定完了後、【振替確認画面】ボタンをクリックします。 【注文確認】画面が表示されます。内容を確認して【振替送信】ボタンをクリックします。 【預託証拠金】に振替金額が反映されます。出金依頼を行って出金することができます。

4

| スワッフ        | プ振替                                 |                       |       |       |         |      | *      |                                         |       |     |       |          |
|-------------|-------------------------------------|-----------------------|-------|-------|---------|------|--------|-----------------------------------------|-------|-----|-------|----------|
| ≩τ          |                                     |                       |       |       |         |      |        |                                         |       |     |       |          |
|             | 番号                                  | <b>通貨ペア</b>           | 売買    | 残Lot数 | 未実現スワップ | 振替金額 |        |                                         |       |     |       |          |
|             | 200090000048003                     | USD/JPY               | 売     | 1Lot  |         |      | -87円 🗧 |                                         |       |     |       |          |
|             | 193530000008703                     | USD/JPY               | 買     | 1Lot  |         |      | 10円    | 2                                       |       |     |       |          |
|             | 1931900000182203                    | TRY/JPY               | 買     | 1Lot  |         |      | 629円 【 | 2                                       |       |     |       |          |
|             | 1931200000031203                    | TRY/JPY               | g     | 1Lot  |         |      | 693円 【 | 2                                       |       |     |       |          |
|             | 1931100000030103                    | TRY/JPY               |       | 1Lot  |         |      | 300円 【 | 2                                       |       |     |       |          |
|             |                                     | MXN/JPY               | 買     | 1Lot  |         |      | 400円 【 | 2                                       |       |     |       |          |
|             | 1930800000001703                    | MXN/JPY               | I     | 1Lot  | 415円    |      | 400円 【 |                                         |       |     |       |          |
| 訳ポ          | ジション数 5件 振替金額                       | 合計 2,422円             |       |       |         |      |        |                                         |       |     |       |          |
| 替した<br> 引時服 | スワップ損益は、確定申告の対象<br>別外に行ったスワップ振彗の取引! | あとなります。<br>日は、翌営業日付とお | なります。 |       |         |      | 振替確認   | 2011 2011 2011 2011 2011 2011 2011 2011 |       |     |       |          |
|             |                                     |                       |       |       |         |      |        |                                         |       |     |       |          |
|             |                                     |                       |       |       |         |      |        |                                         |       |     |       |          |
|             |                                     | 12                    | 主文確   | 認     |         |      |        |                                         |       |     |       | $\times$ |
|             |                                     |                       |       |       |         |      |        |                                         |       |     |       |          |
|             |                                     |                       |       |       |         |      |        |                                         |       |     |       |          |
|             |                                     |                       | 振     | 替ポジシ  | コン      |      |        |                                         |       |     |       |          |
|             |                                     |                       |       | 通貨ペ   | ア 売買    | 残Lot | 数      | 未実現                                     | 見スワップ | 振替金 | 額     |          |
|             |                                     |                       |       | TRY/J | PY 買    | 1    | Lot    |                                         | 629 円 |     | 629円  |          |
|             |                                     |                       |       | TRY/J | PY 買    | 1    | L Lot  |                                         | 693 円 |     | 693円  |          |
|             |                                     |                       |       | TRY/J | PY 買    | 1    | Lot    |                                         | 702 円 |     | 300円  |          |
|             |                                     |                       |       | MXN/J | PY 買    | 1    | Lot    |                                         | 415 円 |     | 400円  |          |
|             |                                     |                       |       | MXN/J | PY 買    | 1    | Lot    |                                         | 415 円 |     | 400円  |          |
|             |                                     |                       |       |       |         |      |        |                                         |       |     |       |          |
|             |                                     |                       |       |       |         |      |        |                                         |       |     |       |          |
|             |                                     |                       |       |       |         |      |        |                                         | 振替送信  | 4   | キャンセル |          |
|             |                                     |                       |       |       |         |      |        |                                         |       |     |       |          |